# **Quick Start Guide**

1

## For Approving a Long or Short Shift

To approve a long or short shift, please follow the following steps:

#### Step 1 - Find the Shift to Approve

The timesheet page display starts on the current Pay Period. If you need to see a different period, you can find the timesheet that you want by following the instructions below:

1. Click on the dates in the Pay Period box to see a calendar and find the period you want.

| Hello      | , Anne Smith (Consum    | Pay Period |                                                  |   |  |  |  |  |  |  |  |
|------------|-------------------------|------------|--------------------------------------------------|---|--|--|--|--|--|--|--|
|            |                         | <          | 05/14/2023 - 05/27/2023                          | > |  |  |  |  |  |  |  |
| Timesheets |                         |            |                                                  |   |  |  |  |  |  |  |  |
| Pay Pe     | eriod                   |            |                                                  |   |  |  |  |  |  |  |  |
| <          | 05/14/2023 - 05/27/2023 |            | > A 3 pay period(s) with incomplete timesheet(s) |   |  |  |  |  |  |  |  |
|            |                         |            |                                                  |   |  |  |  |  |  |  |  |

2. When the calendar displays, select the **date** of the Pay Period you are looking for.

| ay Pe<br>05/1- | eriod S        | tart D        | ate     |          |           |    |          |                      |                    |                |      |    |    |     |
|----------------|----------------|---------------|---------|----------|-----------|----|----------|----------------------|--------------------|----------------|------|----|----|-----|
|                |                |               | May     | 2023     |           |    |          |                      |                    | Jun :          | 2023 |    |    | >   |
| s              | м              | т             | w       | т        | F         | s  |          | s                    | м                  | т              | w    | т  | F  | s   |
|                | 1              | 2             | 3       | 4        | 5         | 6  |          |                      |                    |                |      | 1  | 2  | 3   |
|                |                |               |         |          |           |    |          | 4                    | 5                  | 6              | 7    | 8  | 9  | 10  |
| <u>14</u>      | 15             | 16            | 17      | 18       | 19        | 20 |          | 11                   | 12                 | 13             | 14   | 15 | 16 | 17  |
| 21             | 22             | 23            | 24      | 25       | 26        | 27 |          | 18                   | 19                 | 20             | 21   | 22 | 23 | 24  |
| <u>28</u>      | 29             | 30            | 31      |          |           |    |          |                      |                    |                |      |    |    |     |
| egend          | : 🗌 In<br>🔲 To | comple<br>day | te Time | sheet St | tart Date |    | Se<br>Se | lected p<br>lected p | ay peri<br>ay peri | od start<br>od | date |    | D  | one |

**Note:** The "Legend" at the bottom of the box tells you what each colored date means.

- 3. Click the **Done** button at the bottom of the calendar.
- 4. For a faster way, click on the left or right arrows to navigate Pay Periods. Note this is limited to two Pay Periods.
- 5. Click the Edit C icon under the Action column.
- 6. You can then view the days within the selected Pay Period.

## Step 2 - Open the Timesheet

2

Open the timesheet and look for the orange triangle to view and approve any long or short shifts.

**Note:** A long or short shift is commonly an error. Remember, the shift can always be adjusted before approving. Just click on these dots to adjust the shift before approving.

| k to Timesheets | for Aring    | lam PCA (    | PCA# | 0)                       |              | Consumer (I                   | D)                                         | Consumer Enrollment | Timesheet ID<br>14351622 |           |
|-----------------|--------------|--------------|------|--------------------------|--------------|-------------------------------|--------------------------------------------|---------------------|--------------------------|-----------|
| nesneet         |              |              | FCA# | • )                      |              | Arindam Con                   | sumer (448772)                             | mass_health - ffs   |                          |           |
| ay Period:      | 09/03/2023 - | - 09/16/2023 |      |                          |              |                               |                                            |                     | Approve All Shifts       | Add Shift |
| Date            | Start Time   | End Time     | РТО  | Location                 | Service Code | EVV Compliant                 | Shift Duration                             | Daily Approved Time | Shift Status             | Action    |
| Sun, 09/03/2023 | 07:00 AM     | 07:02 AM     |      | Start: Home<br>End: Home | regular      | • •                           | 0h 02m                                     | 0h 15m              | ✓ Approve Deny           |           |
| Mon, 09/04/2023 |              |              |      |                          |              |                               |                                            |                     |                          |           |
| Tue, 09/05/2023 |              |              |      |                          |              |                               |                                            |                     |                          |           |
| Wed, 09/06/2023 |              |              |      |                          |              |                               |                                            |                     |                          |           |
| Thu, 09/07/2023 |              |              |      |                          |              |                               |                                            |                     |                          |           |
| Fri, 09/08/2023 |              |              |      |                          |              |                               |                                            |                     |                          |           |
| Sat, 09/09/2023 |              |              |      |                          |              |                               |                                            |                     |                          |           |
| Sun, 09/10/2023 |              |              |      |                          |              |                               |                                            |                     |                          |           |
| Mon, 09/11/2023 |              |              |      |                          |              |                               |                                            |                     |                          |           |
| Tue, 09/12/2023 |              |              |      |                          |              |                               |                                            |                     |                          |           |
| Wed, 09/13/2023 | 10:48 AM     | 10:48 AM     |      | Start: Home<br>End: Home | regular      | ~                             | 🔺 0h 00m                                   | 0h 00m              | Approve Deny             |           |
| Thu, 09/14/2023 |              |              |      |                          |              |                               |                                            |                     |                          |           |
| Fri, 09/15/2023 |              |              |      |                          |              |                               |                                            |                     |                          |           |
| Sat, 09/16/2023 |              |              |      |                          |              |                               |                                            |                     |                          |           |
|                 |              |              |      |                          |              | Total Approved Pay<br>Total I | Period Hours 0h 15m<br>Denied Hours 0h 00m | Submit              | Timesheet                |           |
|                 | _            |              |      |                          |              |                               |                                            |                     |                          |           |
| Back to Timeshe | ets          |              |      |                          |              |                               |                                            |                     |                          |           |

| Services Port       | al Timesheet | s          |        |                          |              |                            |                     |                                          | 🙎 Arindam Con            | umer (Consumer) 🔻 |
|---------------------|--------------|------------|--------|--------------------------|--------------|----------------------------|---------------------|------------------------------------------|--------------------------|-------------------|
| Timesheet           | for Arind    | lam PCA (F | PCA# 0 | ))                       |              | Consumer ()<br>Arindam Con | 9)<br>umer (448772) | Consumer Enrollment<br>mass_health - ffs | Timesheet ID<br>14351622 |                   |
| <br>Pay Period:     | 09/03/2023 - | 09/16/2023 |        |                          |              |                            |                     |                                          | Approve All Shifts       | Add Shift         |
| Date                | Start Time   | End Time   | рто    | Location                 | Service Code | EVV Compliant              | Shift Duration      | Daily Approved Time                      | Shift Status             | Action            |
| Sun, 09/03/2023     | 07:00 AM     | 07:02 AM   |        | Start: Home<br>End: Home | regular      | • •                        | 0h 02m              | 0h 15m                                   | V Approve Deny           |                   |
| Mon, 09/04/2023     |              |            |        |                          |              |                            |                     |                                          |                          |                   |
| Tue, 09/05/2023     |              |            |        |                          |              |                            |                     |                                          |                          |                   |
| Wed, 09/06/2023     |              |            |        |                          |              |                            |                     |                                          |                          |                   |
| Thu, 09/07/2023     |              |            |        |                          |              |                            |                     |                                          |                          |                   |
| Fri, 09/08/2023     |              |            |        |                          |              |                            |                     |                                          |                          |                   |
| Sat, 09/09/2023     |              |            |        |                          |              |                            |                     |                                          |                          |                   |
| Sun, 09/10/2023     |              |            |        |                          |              |                            |                     |                                          |                          |                   |
| Mon, 09/11/2023     |              |            |        |                          |              |                            |                     |                                          |                          |                   |
| Tue, 09/12/2023     |              |            |        |                          |              |                            |                     |                                          |                          |                   |
| Wed, 09/13/2023     | 10:48 AM     | 10:48 AM   |        | Start: Home<br>End: Home | regular      | ~                          | <u> 0h 00m</u>      | 0h 00m                                   | Approve Deny             |                   |
| Thu, 09/14/2023     |              |            |        |                          |              |                            |                     |                                          |                          |                   |
| Fri, 09/15/2023     |              |            |        |                          |              |                            |                     |                                          |                          |                   |
| Fri, 09/15/2023     |              |            |        |                          |              |                            |                     |                                          |                          |                   |
| <br>Sat, 09/16/2023 |              |            |        |                          |              |                            |                     |                                          |                          |                   |

### **4** Step 4 - Approve Shift Message

A reminder will pop-up on the screen asking if you are sure that you want to approve a short shift (less than 15 min) or long shift (over 24 hours).

Click the **Confirm Approval** button.

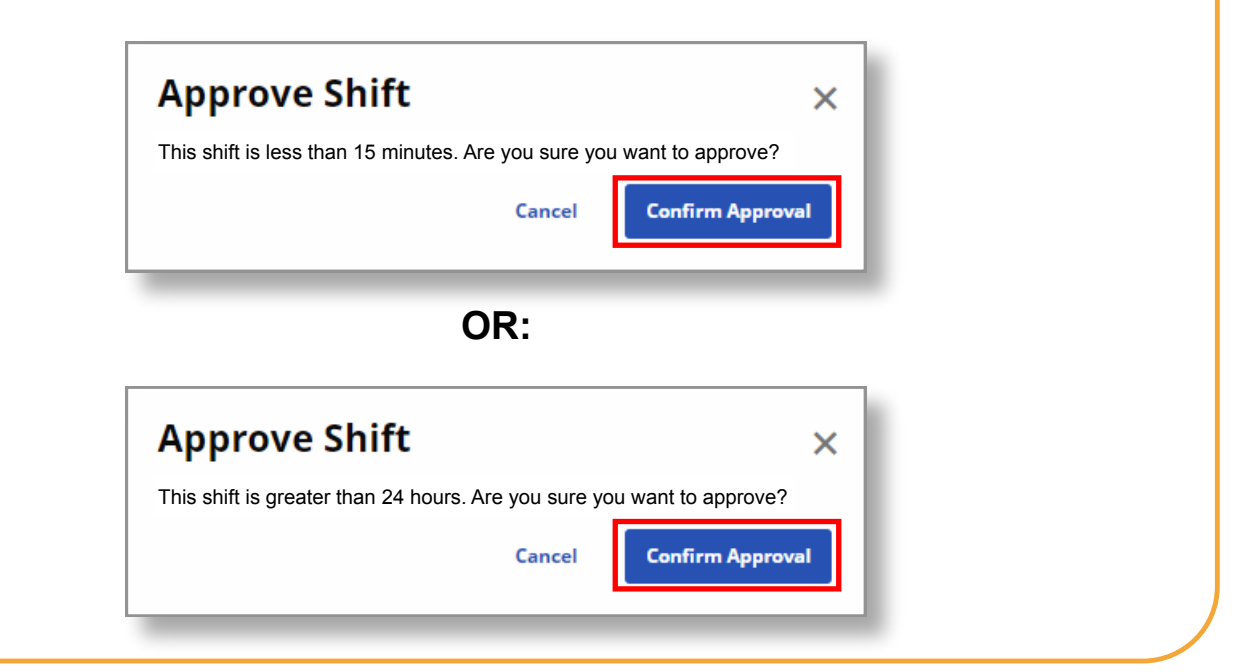

| Step 5 -        | Shift is                                                           | Approv                                         | ed     |                  |    |
|-----------------|--------------------------------------------------------------------|------------------------------------------------|--------|------------------|----|
| he shift is nov | v approved                                                         | l.                                             |        |                  |    |
|                 |                                                                    |                                                |        |                  |    |
| regular         | ~ D                                                                | 0h C0m                                         | 0h 00m | Approve Deny     |    |
|                 |                                                                    |                                                |        |                  | а. |
|                 | Total Approved Pa<br>Tota                                          | y Period Hours Oh 15m<br>I Denied Hours Oh 00m |        | iubmit Timesheet |    |
|                 |                                                                    |                                                |        |                  |    |
|                 |                                                                    |                                                |        |                  |    |
| 0               | Español   业文   <b>国) ~</b><br>923 <u>HitAeXchange</u> All Rights R | teserved.                                      |        |                  |    |
|                 |                                                                    |                                                |        |                  |    |

You can now approve a long or short shift using the EVV Portal.